HowTo use different VLAN than VID 1 for Management

- The default VLAN 1 (IP Subnet 192.168.0.0/24) is reserved for LAN/WLAN Clients only
- The Management VLAN for DWC-1000 C1/DWC-2000 and DWL-xxxx must be VLAN 200

**!!!** The Management VLAN for DWC-1000 C1 / DWC-2000 is always LAN (VLAN 1) and can't be changed. **!!!** 

Therefore we have to use VLAN Translation on the Switch where the DWC-1000 C1 / DWC-2000 is connected to.

The default IP of the DWC-1000 C1 / DWC-2000 is 192.168.10.1/24.

In this case we use a DGS-1510-28XMP (192.168.0.31/24), Port 1 is connected to DWC-1000 C1 and Port 2 is connected to DWL-8620AP. We already did change the DWC-1000 C1 initial IP to 192.168.0.223/24 for easier access via the D-Link Network Assistant (DNA). DHCP for all VLANs is handled by a router/firewall and not by DWC-1000 C1.

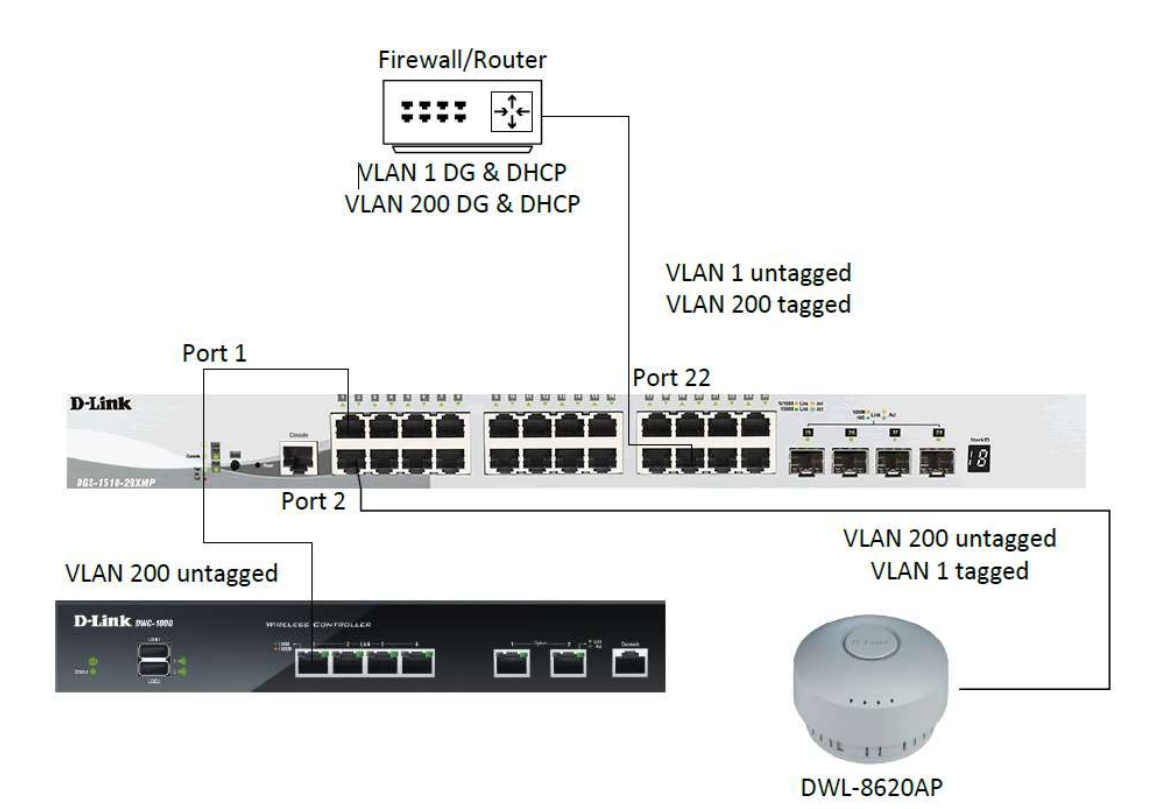

Login into DWC-1000 C1 (Firmware 4751B201 or newer) and go into the LAN Settings to modify LAN IP of DWC-1000

| D-Link<br>Unified Wireless Controller - DWC-1000<br>Cent @ Least @ JA @ @ @ 2.4Gtt #7 Unitation @ @ 0 Soft: N* Unitation @ @ 0 Cent RS                                                          |                                        |                       |                       | 2020                  |                                                   | Logged in as: admin (ADMIH)   Language: English [US]<br>Serial: (9853)H300009   Firmware: 4.7.5.18201C.C1WW |
|----------------------------------------------------------------------------------------------------|----------------------------------------|-----------------------|-----------------------|-----------------------|---------------------------------------------------|----------------------------------------------------------------------------------------------------|
|                                                                                                    |                                        |                       | Network               |                       | © <sup>o</sup> Maintenance                        |                                                                                                    |
| Network = LAN = LAN Settings                                                                                                    |                                        |                       |                       |                       |                                                   | 0                                                                                                    |
| The LAN Configuration page allows you to configure the LAN interface of the router including a<br>address will require all LAN hosts to be in the same subnet and use the new address to access | default behaviour for pir<br>this GUI. | ng on LAN interfaces, | the DHCP Server which | h runs on it and Chan | ges here affect all devices connected to the rout | er's LAN switch and also wireless LAN clients. Note that a change to the LA                                 |
| LAN Settings                                                                                                    |                                        |                       |                       |                       |                                                   |                                                                                                    |
| LAN Diss                                                                                                    |                                        |                       |                       |                       |                                                   |                                                                                                    |
| Allow Ping from LAN                                                                                                    |                                        |                       |                       |                       |                                                   |                                                                                                    |
| IP Address Setup                                                                                                    |                                        |                       |                       |                       |                                                   |                                                                                                    |
| IP Address                                                                                                    | 192.168.0.223                          |                       |                       |                       |                                                   |                                                                                                    |
| Subnet Mask                                                                                                    | 255.255.255.0                          |                       |                       |                       |                                                   |                                                                                                    |
| DHCP Setup                                                                                                    |                                        |                       |                       |                       |                                                   |                                                                                                    |
| DHCP Mode                                                                                                    | None                                   | ~                     |                       |                       |                                                   |                                                                                                    |
| Default Route                                                                                                    |                                        |                       |                       |                       |                                                   |                                                                                                    |
| Enable Default Route                                                                                                    | ON                                     |                       |                       |                       |                                                   |                                                                                                    |
| SNAT                                                                                                    | OFF                                    |                       |                       |                       |                                                   |                                                                                                    |

Change the IP to VLAN 200 Subnet (incl. Default Route, when required).

| aress will require all LAN nosts to be in the same subnet and<br>AN Settings | i use the new address to access this dol. |
|------------------------------------------------------------------------------|-------------------------------------------|
|                                                                              |                                           |
| LAN Ping                                                                     |                                           |
| Allow Ping from LAN                                                          | ON                                        |
| IP Address Setup                                                             |                                           |
| IP Address                                                                   | 192.168.1.200                             |
| Subnet Mask                                                                  | 255.255.255.0                             |
| DHCP Setup                                                                   |                                           |
| DHCP Mode                                                                    | None 🗸                                    |
| Default Route                                                                |                                           |
| Enable Default Route                                                         | ON                                        |
| Gateway                                                                      | 192.168.1.1                               |
| Primary DNS Server                                                           | 8.8.8                                     |
| Secondary DNS Server                                                         | 8.8.4.4                                   |
| SNAT.                                                                        |                                           |

Ensure that the Switchport, where the DWC-1000 C1 is connected to, is set to VLAN 200 access, otherwise configure it now.

| Fuzzy Search                                     | VLAN Interface Information |               |
|--------------------------------------------------|----------------------------|---------------|
| ■ DGS-1510-28XMP<br>Đ 📁 System                   | VLAN Interface Information |               |
| 🗄 📁 Management                                   | Port                       | eth1/0/1      |
| EL2 Features                                     | VLAN Mode                  | Access        |
| E 🖉 VLAN                                         | Access VLAN                | 200           |
| - 📄 VLAN Configuration Wizard<br>- 📄 802.1Q VLAN | Ingress Checking           | Enabled       |
| VLAN Interface                                   | Acceptable Frame Type      | Untagged-Only |
|                                                  |                            |               |

Login into DWC-1000 C1 (Firmware 4751B201 or newer) using the previously defined IP.

| ← → C ▲ Nicht sicher   192.168.1.200/platform.cgi                                                                                                    |                          |                       |                        |                                      | ģ 🏚                                                                                                    |
|----------------------------------------------------------------------------------------------------|--------------------------|-----------------------|------------------------|--------------------------------------|----------------------------------------------------------------------------------------------------|
| D-Link<br>Unfred Wireless Controller - DWC-1900<br>(*) Curri (*) Ar (*) (*) (*) Culturation (*) (*) Sete RF Datasation (*) (*) (*) (*) (*) (*) (*) (*) (*) (*) | 0.00                     |                       | 202                    |                                      | Logged in as: admin ( 40484)   Language: English (US)<br>Senal: (95536300009 Parmware: 4.7.5.18201C C1 WW<br>Vavigator System Saenh. Q |
| 🙆 Statu                                                                                                    |                          | 🔜 Network             |                        | O <sup>o</sup> Maintenance           |                                                                                                    |
| Status + Dashboard                                                                                                    |                          |                       |                        |                                      | 0 0                                                                                                    |
| The Controller Memory Utilization, CPU Utilization, Traffic Overview, Bandwidth Usage, VPNs, Users Info, Managed -<br>here.                                    | P Status, AP Utilization | and Client Traffic, M | onthly Active Users fo | r all user/groups are profiled here. | Client Usage details and Application Overview statistics for supported APs are also displayed                                          |
| Dashboard                                                                                                    |                          |                       |                        |                                      | Manage Dashboard                                                                                                    |
| Top 5 AP Utilization                                                                                                    | WLAN Traffic             |                       | anaged AP Status (0/1  | 2)                                   | 0                                                                                                    |

Define now all you Radio & SSID Settings.

Here you also please check our FTP-Server for additional documents & HowTo.

https://ftp.dlink.de/dwc/dwc-1000/documentation/DWC-1000\_HowTo/

f.e.

https://ftp.dlink.de/dwc/dwc-1000/documentation/DWC-1000\_HowTo/DWC-1000\_HowTo\_optimized\_wireless\_settings\_neue\_WebGUI\_v7.pdf

https://ftp.dlink.de/dwc/dwc-1000/documentation/DWC-1000\_HowTo/DWC-1000\_HowTo\_Default\_Gateway\_neue\_WebGUI.pdf

https://ftp.dlink.de/dwc/dwc-1000/documentation/DWC-1000\_HowTo/DWC-1000\_HowTo\_Einrichtung-APs\_neue\_WebGUI.pdf

In our Case I did configure 1 SSID for VLAN 1 and 1 SSID for VLAN 200.

| Wireless - Access Point - AP Profile - AP Profile SSID                                                                                                    |                                             |                                              |                                              |                                    |                               | 0                |
|----------------------------------------------------------------------------------------------------|---------------------------------------------|----------------------------------------------|----------------------------------------------|------------------------------------|-------------------------------|------------------|
| AP Profiles AP Profile Radio AP Profile SSID                                                                                                    | AP Profile QoS                              |                                              |                                              |                                    |                               |                  |
| This page displays the virtual access point (VAP) settings<br>Access Point Profiles SSID List                                                                                                    | associated with the selected AP profile. Ea | h VAP is identified by its network number an | d Service Set Identifier (SSID).We can confi | igure and enable up to 16 VAPs per | radio on each physical access | point.           |
| AP Profile                                                                                                    | [                                           | 1-Default 👻                                  |                                              |                                    |                               |                  |
| Radio Mode                                                                                                    |                                             | 9 802.11a/n/ac O 802.116/g/n                 |                                              |                                    |                               |                  |
| Isolated SSID Profiles                                                                                                    | 1                                           | OFF                                          |                                              |                                    |                               |                  |
| Show 10 v entries                                                                                                    |                                             |                                              |                                              |                                    |                               | Go to 1 🗸 🗸      |
| SSID Name                                                                                                    | SSID Status                                 | 0 VLAN                                       | 0 Hide SSID                                  | 0 Security                         | 0 Redirect                    | O Captive Portal |
| 1-55ID-VLAN1 ~                                                                                                    | Enabled                                     | 1-Default                                    | Disabled                                     | WPA Personal                       | None                          | Free             |
| z-88ID-VLANZ00 👻                                                                                                    | Enabled                                     | 200-internal///GMT                           | Disabled                                     | WPA Personal                       | None                          | Free             |
| Tana and the second second sec | × +1 +                                      |                                              |                                              |                                    | 12                            | -                |

The Port-VLAN Settings for DWC-1000 C1 have not been changed.

| Unified Wireless Controller - DWC-1000                                                                 | 100 cm 400 1                                                                      | 1 10 0 0 0 0 0 0 0 0 0 0 0 0 0 0 0 0 0                                                    |                           |                                      | 10 C C C C C C C C C C C C C C C C C C C | Serial: Q8E53H3000069 Firmware: 4.7.5.18201C_C1_WW                                                     |
|----------------------------------------------------------------------------------------------------|-----------------------------------------------------------------------------------|-------------------------------------------------------------------------------------------|---------------------------|--------------------------------------|------------------------------------------|----------------------------------------------------------------------------------------------------|
| 🕘 Event 🔰 AP 🐨 😳 🥨 2.4GHz RF Utilization 🖲                                                             | 🔘 📵 5GHz RF Utilization 💿 🥥 📵 Clien                                               | r RSSI () () ()                                                                           |                           |                                      |                                          | A Navigator System Search                                                                              |
|                                                                                                    |                                                                                   |                                                                                           | ess 📃 Network             |                                      | OP Maintenance                           |                                                                                                    |
| Network - VLAN - Port VLAN                                                                             |                                                                                   |                                                                                           |                           |                                      |                                          | 0 (                                                                                                    |
| This page allows user to configure the port VLANs,<br>membership information. Go to the Available VLAN | A user can choose ports and can add th<br>I page to configure a VLAN membership t | em into a VLAN.In order to tag all traffic thro<br>hat can then be associated with a port | ugh a specific LAN port w | ith a VLAN <mark>ID</mark> , you can | associate a VLAN to a phy                | rsical port. The VLAN Port table displays the port identifier, the mode setting for that port and VLAN |
| Port VLANs List                                                                                        |                                                                                   |                                                                                           |                           |                                      |                                          |                                                                                                    |
|                                                                                                    |                                                                                   |                                                                                           |                           |                                      |                                          | 4                                                                                                    |
| Port Name                                                                                              | Q: Mod                                                                            | e O                                                                                       | PVID                      | 9                                    | VLAN Membership                          |                                                                                                    |
| Port1                                                                                                  | Acce                                                                              | a                                                                                         | 1                         |                                      | 1                                        |                                                                                                    |
| Port2                                                                                                  | Acce                                                                              | 8                                                                                         | 1                         |                                      | 1                                        |                                                                                                    |
| Port3                                                                                                  | Acce                                                                              | 15                                                                                        | 1                         |                                      | 1                                        |                                                                                                    |
| Port4                                                                                                  | Acce                                                                              | 15                                                                                        | 1                         |                                      | 1                                        |                                                                                                    |
| Showing 1 to 4 of 4 entries                                                                            |                                                                                   |                                                                                           |                           |                                      |                                          |                                                                                                    |

Ensure that the Switchport, where the DWL's are/is connected to, is set to VLAN 200 access and VLAN 1 tagged, otherwise configure it now.

| DGS-1510-28XMP                             | VLAN Interface Information |           |
|--------------------------------------------|----------------------------|-----------|
| System     Management                      | Port                       | eth1/0/2  |
| L2 Features     FDB                        | VLAN Mode                  | Hybrid    |
| E 🖉 VLAN                                   | Native VLAN                | 200       |
| WLAN Configuration Wizard     Blog.1Q VLAN | Hybrid Untagged VLAN       | 200       |
| VLAN Interface                             | Hybrid Tagged VLAN         | 1         |
| SO2.1v Protocol VLAN      GVRP             | Dynamic Tagged VLAN        |           |
| Asymmetric VLAN                            | Ingress Checking           | Enabled   |
| IZVLAN                                     | Acceptable Frame Type      | Admit-All |
| Auto Surveillance VLAN                     |                            |           |

Connect the DWL now to the configured ports and wait for them to boot up.

Then check on the DWC-1000 C1 the discovered APs and manage the discovered APs.

| Unified Wireless Controller - DW    |                                             |                                                          |                                             |                  | Serial: QBE53H3000069   Firmware: 4.7.5.18201C_C1_WW |        |
|-------------------------------------|---------------------------------------------|----------------------------------------------------------|---------------------------------------------|------------------|------------------------------------------------------|--------|
| 💿 Event 📵 AP 😨 💽 😨 2.4GHz R         | F Utilization 🤉 👩 👰 SGHz RF Utilization 😨 🧕 | 10 Cient 859 0 00                                        |                                             |                  | A Navigator System Sea                               | arch Q |
|                                     |                                             | 🙆 Status <table-cell> 🔶 Wireless</table-cell>            | s 📃 Network 🔮 Security                      | O° Maintenance   |                                                      |        |
| Wireless - Access Point - AP List - | Not Managed                                 |                                                          |                                             |                  |                                                      | 00     |
| Not Managed Managed Con             | nection Failed Authentication Failed        | Peer Managed Valid Aps AP Provisioning AP Group          | 1                                           |                  |                                                      |        |
| The Not Managed APs page shows list | of aps which dont have an entry in valid ap | database, aps which have an entry in valid ap database b | ut not managed and aps which are detected a | ss rogue.        |                                                      |        |
| Not Managed APs List                |                                             |                                                          |                                             |                  |                                                      |        |
| Show 10                             |                                             |                                                          |                                             |                  | Go to 1                                              | ۹.)    |
| MAC Address                         | O IP Address                                | 0 Hardware Version                                       |                                             | Firmware version | ⊖ Status                                             | Θ      |
| 00:AD:24:04:57:C0                   | 192.168.1.35                                | DWL-8620AP Dual Radio a/b/g/n/ac                         |                                             | 4.7.3.08004C     | No Database Entry                                    |        |
| Showing 1 to 1 of 1 entries         |                                             |                                                          |                                             |                  | (Trist   Previous 1 New                              |        |

| Unified Wireless Controller - DWC-                          | 1000                                       |                                         |                                                                                                    |                                                                          | Serial: | QBE53H3000069 Firmware: 4.7.5.1 | 8201C_C1_WW                   |
|-------------------------------------------------------------|--------------------------------------------|-----------------------------------------|----------------------------------------------------------------------------------------------------|--------------------------------------------------------------------------|---------|---------------------------------|-------------------------------|
| 💽 Event 🔞 AP 💿 💿 🗿 2.4GHz RF U                              | tilization 🕡 👩 🚺 5GHz RF Utilization 💿 🧕   | 😰 Client RSSI 🕐 💽 💽                     |                                                                                                    |                                                                          |         | Navigator                       | System Search 9,              |
|                                                             |                                            |                                         | 🛜 Wireless 📃 Network                                                                                           | Security 🔗 Maintenance                                                   |         |                                 |                               |
| Wireless - Access Point - AP List - No                      | ot Managed                                 |                                         |                                                                                                    |                                                                          |         |                                 | 0 0                           |
| Not Managed Managed Conne                                   | ction Failed Authentication Failed         | Peer Managed Valid Aps AP Provisi       | The following AP MAC addre<br>Valid AP by this Controller,<br>managed, will be managed<br>cycle aning AP Group | ess was configured as a<br>The AP configured as<br>at the next discovery |         |                                 |                               |
| The Not Managed APs page shows list of Not Managed APs List | f aps which dont have an entry in valid ap | database, aps which have an entry in va | slid ap database but not managed and app                                                                       | s which are detected as rogue.                                           |         |                                 |                               |
| Show 10 🗸 entries                                           |                                            |                                         |                                                                                                    |                                                                          |         | Go to 1                         | ۹ (۵                          |
| MAC Address                                                 | O IP Address                               | ⊖ Hardware Version                      |                                                                                                    | θ Firmware v                                                             | ersion  | θ Status                        | θ                             |
| 00:AD:24:04:57:C0                                           | 192.168.1.35                               | DWL-8620AP Dual Radio a/                | b/g/n/ac                                                                                                    | 4.7.3.0B004C                                                             |         | No Database Entry               |                               |
| Showing 1 to 1 of 1 entries                                 |                                            |                                         |                                                                                                    |                                                                          |         | J. Fint J. Pr                   | n-louis   1   Next >   Lest > |

## Wait till the AP/APs become fully managed (Channel & Channel Power is displayed)

| D-Link                       | Mar - DWC-1000                                                             |                                             |                                        | a series                             | Serial: Qi                       | E53H3000069 Firmware: 4.7.5.11  | IZO1C_CI_WW          |
|------------------------------|----------------------------------------------------------------------------|---------------------------------------------|----------------------------------------|--------------------------------------|----------------------------------|---------------------------------|----------------------|
| 🕐 Event 🚺 AP 🗈 🔁 🕼           | 1 2.46Hz RF Utilization 👔 🕐 🖤 56Hz RF Utilization 👔 🧿 📵 Client RSSI 👳      |                                             |                                        |                                      |                                  | 🖌 Navigator                     | System Search        |
|                              |                                                                            | 🙆 Status 🎅 Wireless                         | 📰 Network 🔮 Security                   | O <sup>o</sup> Maintenance           |                                  |                                 |                      |
| Wireless ··· Access Point ·· | APlist - Managed                                                           |                                             |                                        |                                      |                                  |                                 | 0 0                  |
| Not Managed Manag            | ged Connection Failed Authentication Failed Peer Managed                   | Valid Aps AP Provisioning AP Group          |                                        |                                      |                                  |                                 |                      |
| AP managed by the Wireles    | is Controller is listed by its MAC address and location. When the AP is in | Managed mode, remote access to the AP is di | isabled. However, we can enable Telnet | access by enabling the Debug feature | . We can also manually change th | e RF channel and power for each | radio on an AR       |
| Managed APs List             |                                                                            |                                             |                                        |                                      |                                  | AP Group                        | Non-Group 👻          |
| Show 10 🛩 entries            |                                                                            |                                             |                                        |                                      |                                  | Ge to 1                         | ۹ (۵۰۰۰۹)            |
| Model                        | O Location                                                                 | O IP Address                                | 8 Profile                              | 0 Channel                            | Θ Power (X)                      | 0 Firmware                      | θ STA Θ              |
| DWL-8620AP                   | 00:AD:24:04:97:C0                                                          | 192.168.1.35                                | 1 - Default                            | 60/11                                | 100/100                          | 4.7.3.05004C                    | 0                    |
| Showing 1 to 1 of 1 entries  |                                                                            |                                             |                                        |                                      |                                  | ( Press ) Pre                   | Nous 1 Next 2 Last 2 |

Klick right on the freshly managed AP to modify it's own VLAN settings.

Skipping this part will result in the behavior that WLAN Clients later will get assigned to the wrong VLAN!

!! After you factory reset an AP you must repeat this steps. !!

| Wireless » Access Point » AP List »                                                                                                    | Managed       |              |             |                                                                                                    |       |          |         |          |  |  |
|----------------------------------------------------------------------------------------------------|---------------|--------------|-------------|----------------------------------------------------------------------------------------------------|-------|----------|---------|----------|--|--|
| Not Managed Managed Conr                                                                                                    | ection Failed | Authenticati | ion Failed  | Peer Managed Valid                                                                                                    | Aps   | AP Provi | sioning | AP Group |  |  |
| AP managed by the Wireless Controller is listed by its MAC address and location.When the AP is in Managed mode, remote access to the AP is disabled. He Managed APs List |               |              |             |                                                                                                    |       |          |         |          |  |  |
| Show 10 🗸 entries                                                                                                    |               |              |             |                                                                                                    |       |          |         |          |  |  |
| Model 🔂                                                                                                    | Location      | ⇔            | MAC Addre   | ss                                                                                                    |       | θ        | IP Addr | ess      |  |  |
| DWL-8620AP                                                                                                    |               |              | 00:AD:24:04 | :57:C0                                                                                                    |       | -        | 192.168 | 1.35     |  |  |
| Showing 1 to 1 of 1 entries                                                                                                    |               |              |             | <ul> <li>Select All</li> <li>Details &amp; Statistics</li> <li>Neighbor Information</li> <li>Reboot &amp; Factory Defail</li> <li>Channel &amp; Power</li> <li>Firmware Upgrade</li> <li>Distributed Tunnel</li> <li>Disassociate Clients</li> <li>AP Debug</li> <li>Network Setting</li> </ul> | ult ) |          |         |          |  |  |

Define the VLAN 200 as Management and untagged VLAN.

|                                                                                                    | Network Setting                                                                                                    |                                                                                                    |                                         |
|----------------------------------------------------------------------------------------------------|----------------------------------------------------------------------------------------------------|----------------------------------------------------------------------------------------------------|-----------------------------------------|
| retess - Access Point - AP List - Managed           Not. Managed         Managed         Connection Failed         Authentication Failed         Peer           managed by the Wireless Controller is listed by its MAC address and location. When anaged APS List         Imaged APS List         MAC address and location. When anaged APS List         MAC address and location. When anaged APS List         Imaged APS List         Imaged APS List< | MAC Address<br>Config Mode<br>Management VLAN ID<br>Untagged VLAN ID<br>Controller IP Address/DNS Name - 1<br>Controller IP Address/DNS Name - 2<br>Controller IP Address/DNS Name - 3<br>Controller IP Address/DNS Name - 4 | 00:A0:24:04:57:C0<br>200 [Range: 1 - 4094]<br>200 [Range: 1 - 4094]<br>200 [Range: 1 - 4094]<br>0ptional<br>0ptional<br>0ptional | also manually<br>9 Power (%)<br>100/100 |
|                                                                                                    |                                                                                                    | S                                                                                                    | ive                                     |

The AP then will perform a reboot.

| D-Link<br>alfied Wireless Controller - DWC-1000<br>Event () AP () () () (2.4GHz RF Utilization () () () () SGHz RF Utilization () () () () () | Auf 192.168.1.200 wird Folgendes angezeigt:<br>Applying the Network Settings configuration will reboot the Managed<br>AP |                   |  |           |  |
|----------------------------------------------------------------------------------------------------|----------------------------------------------------------------------------------------------------|-------------------|--|-----------|--|
|                                                                                                    | Network Setting                                                                                                    |                   |  | Abbrechen |  |
| ireless ···· Access Point ··· AP List ··· Managed                                                                                             | MAC Address<br>Config Mode                                                                                               | 00:AD:24:04:57:C0 |  |           |  |

After the reboot you can connect WLAN Clients to the WiFi.

| Unified Wireless Controlls   | er - DWC-1000<br>2.4GHz RF Utilization 🚯 🌘 | 🕐 📵 SGHz RF Ubilization 👔 🕐 🚺 Client RSSI 0     | 00                    |                  | 1.0                  |                     |                         | Y          | 38-              | Serial: C             | 20053349000069 Firmware: 4.7.5<br>Navigator | 18201C_C1_WW      | n a]    |
|------------------------------|--------------------------------------------|-------------------------------------------------|-----------------------|------------------|----------------------|---------------------|-------------------------|------------|------------------|-----------------------|---------------------------------------------|-------------------|---------|
|                              |                                            |                                                 |                       | 🛜 Wireles        | s 📃 Netword          |                     | y 🗘 🍄 Mainten           |            |                  |                       |                                             |                   |         |
| Wireless - Access Point - AF | List - Managed                             |                                                 |                       |                  |                      |                     |                         |            |                  |                       |                                             |                   | 00      |
| Not Managed Manager          | d Connection Failed                        | Authentication Failed Peer Managed              | Valid Aps AP Provisio | oning AP Group   |                      |                     |                         |            |                  |                       |                                             |                   |         |
| AP managed by the Wireless ( | Controller is listed by i                  | its MAC address and location. When the AP is in | Managed mode, remote  | access to the AF | is disabled. However | we can enable Telse | et access by enabling t | he Debug f | eature. We can a | lso manually change t | the RF channel and power for eac            | h radio on an AP. |         |
| Managed APs List             |                                            |                                                 |                       |                  |                      |                     |                         |            |                  |                       | AP Group                                    | Non Group         | ~       |
| Show 10 × entries            |                                            |                                                 |                       |                  |                      |                     |                         |            |                  |                       | Go to 1                                     | *                 | ٩       |
| Model                        | O Location                                 | O MAC Address                                   | 0 1                   | P Address        | 9 1                  | rofile              | 0 0                     | Channel    | θ                | Power (%)             | 0 Firmware                                  |                   | Θ STA Θ |
| DWL-8620AP                   |                                            | 00: AD: 24:04:57: C0                            | ,                     | 92.168.1.35      |                      | - Default           |                         | 40/6       |                  | 100/100               | 4.7.3.08004C                                |                   | 2       |
| Showing 1 to 1 of 1 entries  |                                            |                                                 |                       |                  |                      |                     |                         |            |                  |                       | 1 Fint 1 1                                  | reviews 1. Next.) | Lese M  |

| Unified Wireless Controller - DV                                    | WC-1000<br>RF Utilization 🕐 🕕 🚺 SGHz RF Utilization 🕕 🥘 | 0 Client R551 0 💿 🚺                 |                   | 6.007           |                   | Serial: 08653H3000069 | Firmware: 4.7.5.18201C C1_WW               |
|---------------------------------------------------------------------|---------------------------------------------------------|-------------------------------------|-------------------|-----------------|-------------------|-----------------------|--------------------------------------------|
|                                                                     |                                                         | 🙆 Status                            | 🛜 Wireless        | Network         | 🚭 Maintenance     |                       |                                            |
| Status Wireless Information Ass                                     | ociated Clients Associated Client                       |                                     |                   |                 |                   |                       | 00                                         |
| Global Status Associated Cl                                         | ient Ad Hac Clients Detected Clients                    |                                     |                   |                 |                   |                       |                                            |
| You can view a variety of informatic<br>WLAN Associated Clients Lis | sn about the wireless clients that are associate<br>t   | d with the APs the controller manag | per.              |                 |                   |                       |                                            |
| Show 10 👻 entries                                                   |                                                         |                                     |                   |                 |                   |                       | Go to t                                    |
| Client MAC Address                                                  | O Client IP Address                                     | e ssid                              | e BSSID           | e AP IP Address | ⊖ AP MAC Address  | e Age [DD:HH:MM:SS]   | e CP Status e                              |
| 1A:87:E3:23:AE:86                                                   | 192, 168, 0, 167                                        | SSID-VLAN1                          | 00:AD:24:04:57:C0 | 192.168.1.35    | 00:AD:24:04:57:00 | 00:00:00:05           | NA                                         |
| 7E:A1:CD:D2:BD:5F                                                   | 192.168.1.36                                            | 55ID-VLAN200                        | 001AD1241041971D1 | 192.168.1.35    | 001AD124(04(57)C0 | 02:00:00:05           | NA                                         |
| Showing 1 to 2 of 2 entries                                         |                                                         |                                     |                   |                 |                   |                       | () First () Previous (1) Heat (2) Lett (2) |

Also you can check the Switch Forwarding Database (MAC Table).

Switchport 1 = MAC Address of DWC-1000 C1 within VLAN 200

| DOS-1510-200MP                                                                                                    | MAC Address Table                    |                              |         |                                                                                                    |
|----------------------------------------------------------------------------------------------------|--------------------------------------|------------------------------|---------|----------------------------------------------------------------------------------------------------|
| System     Macoprover(     Macoprover(     Macoprove(     Macoprove(     Macop | Pori<br>VIID (1-4034)<br>MAC Address | eth1/0/1 v<br>po.84-57-00-00 |         | Obser         Dynamic by Port         Tind           Clear         Dynamic by VCAN         Tind           Clear         Dynamic by VCAN         Tind |
| MAC Address Table                                                                                                    | Total Entries: 1                     |                              |         | Clear All View All                                                                                                    |
| MAC Notication                                                                                                    | VID                                  | MAC Address                  | Туре    | Port                                                                                                    |
| 🗄 🗱 STP                                                                                                    | 200                                  | 80-26-89-40-80-85            | Dynamic | 6011/0/1                                                                                                    |
| B      BERTS (C. 8032)     B Locatoria Detection                                                                                                    |                                      |                              |         | 1/1 2 3 1 Cu                                                                                                    |

Switchport 2 = MAC Address of DWL-8620 within VLAN 200, as well as all WiFi Clients in their VLANs

| DOS-1510-200MP             | MAC Address Table |                   |         |                            |
|----------------------------|-------------------|-------------------|---------|----------------------------|
| 🖹 🔛 System                 |                   |                   |         |                            |
| 🗏 💭 Management             | Port              | eth1/0/2 ~        |         | Clear Dynamic by Port Rind |
| 🖹 🌽 12 Finaturas           | 102 (1.4001)      |                   |         | Close Diversity in 19 and  |
| E 📁 FIR                    | (in (in the )     |                   |         | Clear Dynamic by View Find |
| 🗃 💭 Stehe FDB              | MAC Address       | 00-84-57-00-00-00 |         | Clear Dynamic by MAC Tind  |
| ANC Apprass Table Settings |                   |                   |         |                            |
| WIC Address Table          | Total Entries: 3  |                   |         | Clear All View All         |
| MAC Notification           | VID               | MAC Address       | Тура    | Port                       |
| H CAN                      | 4                 | 1A-87-E3-23-AE-86 | Dynamic | eth100/2                   |
| 🗄 🚅 CRPS (G-8032)          | 200               | 00.4D-24-04-57-C0 | Dyramic | eih1/0/2                   |
| Looptack Detection         | 200               | 7E-A1-C0-D2-8D-9F | Dyramic | eth 1/0/2                  |
| Il 2 Maticost Control      |                   |                   |         | 111 12 12 1 12 12 13       |